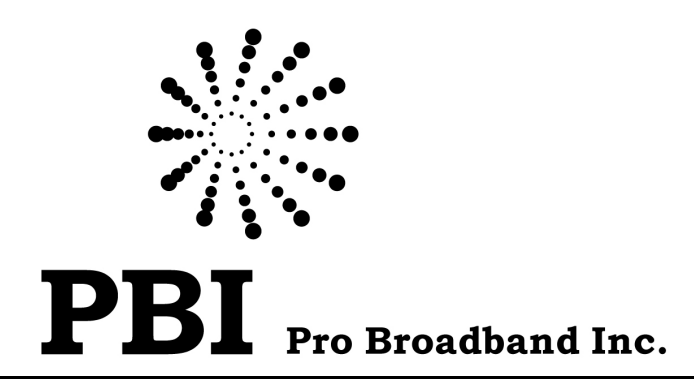

# Digital Scrambler

**User Manual** 

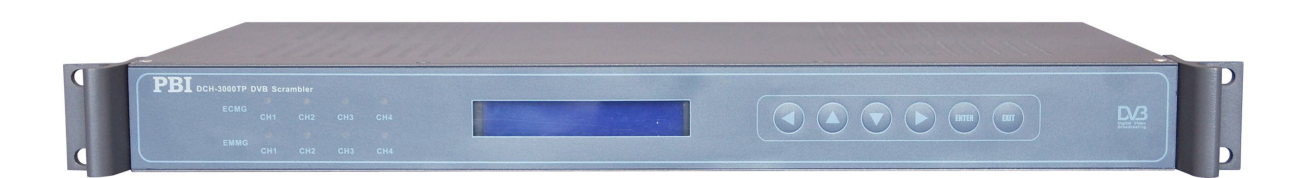

Version: 01

www.pbi-china.com

# Contents

| 1 GENERAL DESCRIPTION                                                          |
|--------------------------------------------------------------------------------|
| 3 FRONT AND REAR PANEL VIEW                                                    |
| 3.1 Front Panel                                                                |
| 3.2 REAR PANEL                                                                 |
| <b>3 DEFAULT DEVICE PARAMETERS ON DELIVERY</b> ОШИБКА! ЗАКЛАДКА НЕ ОПРЕДЕЛЕНА. |
| 4 CONTROL WITH DISPLAY AND KEYPAD                                              |
| 4.1 DESCRIPTION OF MENU                                                        |
| 4.2 Show IP Address                                                            |
| 4.3 Show Programs                                                              |
| 4.4 Show Input Rate                                                            |
| 4.5 Show Output Rate                                                           |
| 4.6 SET OUTPUT RATE                                                            |
| 4.7 System Setting                                                             |
| 5 CONTROL WITH WEB SERVER                                                      |
| 5.1 Status                                                                     |
| 5.3 GENERAL SETUP                                                              |
| 5.3.1 GENERAL PARAMETERS                                                       |
| 5.3.2 BUTTONS                                                                  |
| 5.4 SCRAMBLING MODE                                                            |
| 5.4.1 SIMULCRYPT MODE                                                          |
| 5.4.2 BISS-1, BISS-E MODE                                                      |
| 5.5 DEVICE INFORMATION                                                         |
| 5.6 SNMP SET                                                                   |
| 5.7 Multi-IP Setup                                                             |
| 6. TECHNICAL SPECIFICATION                                                     |

# **DCH-3000TP Digital Scrambler**

# **1** General Description

DCH-3000TP is a digital TV scrambler designed for the pay TV market. By using DVB common scrambling algorithm, DCH-3000TP supports Simulcrypt, BISS-1, BISS-E. Digital TV programs of MPEG2/MPEG4/H.264 in SD/HD are encrypted by scrambler DCH-3000TP and are not accessible for subscribers without authorization of operator and broadcasters. By using legal smart card containing the right key, the subscribers can have access to these pay TV channels. It provides 2 ASI inputs in redundancy, 2 ASI outputs in mirror with scrambled programs and 2 ASI outputs in mirror with clear programs for monitoring use. The IP Ethernet is used to connect to CA server for EMM/ECM information exchange. The equipment is configured and supervised by HTTP Web.

#### Main Feature

- > Compliant with DVB Common Scrambling
- Support BISS1, BISS-E and Simulcrypt Modes
- > 2 x ASI inputs in Redundancy Mode
- > 2 x ASI scrambling outputs in mirror
- > 2 x ASI loop-through clear outputs in mirror
- > 48 x EMM and ECM processing
- Processing bit rate from 0.2Mb/s to 70Mb/s
- PSI/SI regeneration

# 3 Control with Display and Keypad

#### A1 A2 A3 A4 A9 A10 A11 A12 A13 A14 A5 A6 A7 A8 A1~A4 ECMG ECMG (ECM Generator) connection status indicator for each channel. Blue light means the ECMG works normally. Red light means the ECMG works abnormally. A5~A8 EMMG EMMG (EMM Generator) connection status indicators for each channel. Blue light means the EMMG works normally. Red light means the EMMG works abnormally. A8~A12 (▲)(▼) Scroll up/down menu or increase/decrease value when edit numbers (◀)(▶) Used to move cursor A13 **ENTER** Used to enter sub menu or confirm operation. A11 EXIT Used to return previous menu or cancel operation

#### Unlock the front panel:

The front panel is locked automatically if no operation via keypad for 3 minutes. To unlock the front panel, press the buttons following this pattern: UP, DOWN, LEFT, and RIGHT. When the LCD lights up, press ENTER to finish.

3.1 Front Panel

# 3.2 Rear Panel

|   |       | 1-111111     |                               |                                                                                                    |
|---|-------|--------------|-------------------------------|----------------------------------------------------------------------------------------------------|
| 8 |       |              |                               | <ul> <li>⊕</li> <li>⊕</li></ul> |
|   |       |              |                               |                                                                                                    |
|   | B1 B2 | B3 B4        | B7 B8 B5 B6                   | B9 B10 B11                                                                                                    |
|   |       |              |                               |                                                                                                    |
|   | B1    | ASI OUT1     | ASI output                    |                                                                                                    |
|   | B2    | ASI OUT2     | Backup output for B1          |                                                                                                    |
|   | B3    | LOOP OUT 1   | ASI loop out                  |                                                                                                    |
|   | B4    | LOOP OUT 2   | Backup output for B3          |                                                                                                    |
|   | B5    | ASI IN 1     | ASI input                     |                                                                                                    |
|   | B6    | ASI IN 2     | Backup output for B5          |                                                                                                    |
|   | B7    | RS-232       | Serial port for printing info | ormation                                                                                                    |
|   | B8    | MANAGEMENT   | LAN port for SW update a      | and WEB management                                                                                                    |
|   | B9    | GND          | Grounding terminal            |                                                                                                    |
|   | B10   | FUSE         | Fuse embedded in power        | r socket                                                                                                    |
|   | B15   | Power Socket | AC90~260V 50-60Hz             |                                                                                                    |

#### 3.3 Description of Menu

| Main-Menu       | Sub-Menu | Description                                |
|-----------------|----------|--------------------------------------------|
| Show IP Address |          | Show IP address of the unit.               |
|                 |          |                                            |
|                 |          |                                            |
| Show Programs   |          | Show the name of current scrambled program |

| Show Input Rate | Show the bit rate of incoming TS. |
|-----------------|-----------------------------------|

|  | Show Output Rate Show the b | pit rate of outgoing TS. |
|--|-----------------------------|--------------------------|
|--|-----------------------------|--------------------------|

|                | Set IP Address    | Set IP Address: set IP address of the unit |
|----------------|-------------------|--------------------------------------------|
| System Setting |                   | Range 0.0.0.0~255.255.255.255.             |
|                | Show Version Info | Show software version of the unit.         |

# 4 Control with Display and Keypad

## 4.1 Description of Menu

After initialization is complete, unlock the front panel(see 3.1) and press (ENTER) button to enter main menu, then press  $\blacktriangle$  or  $\checkmark$  to navigate through the menu.

The menu structure of the device is showed in below figure:

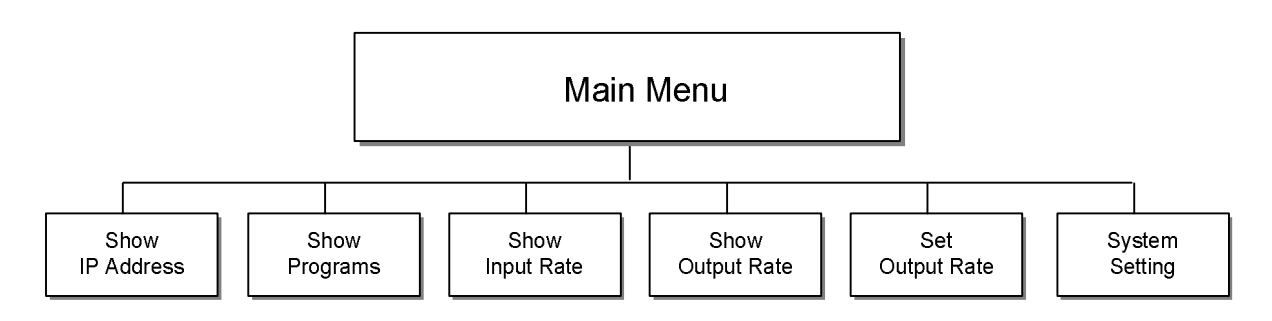

# 4.2 Show IP Address

Show IP address of the unit.

## 4.3 Show Programs

Show the name of current scrambled program. If there is no valid input found, it displays "No program".

## 4.4 Show Input Rate

Show the bit rate of incoming TS. If there is no valid input found, it displays "00000kbps".

# 4.5 Show Output Rate

Show the bit rate of outgoing TS. If there is no output, it displays "00000kbps".

## 4.6 Set Output Rate

Show the bit rate of outgoing TS. The default value of output rate is "00000kbps".

#### 4.7 System Setting

There are two sub-menus: Set IP Address and Show Version Info.

Set IP Address: set IP address of the unit, value ranging from 0.0.0.0 to 255.255.255.255. The default IP address is 192.168.1.154.

Show Version Info: show software version of the unit.

# 4 Control with web server

DCH-3000TP support remote management through LAN network or Internet. The built-in web server provides a GUI interface for advanced configurations. Make sure the network where the PC and DCH-3000TP located are well connected. Type in the IP address of the DCH-3000TP on the PC's IE browser to start.

# PBI

|                                                                                                    | Connecting Status:  ASI Input Status:  ASI In Valid Speed: 29564(kbps) EMM Bandwidth: 48(kbps)                                                                                                    |
|----------------------------------------------------------------------------------------------------|----------------------------------------------------------------------------------------------------|
| ※ PBI DVB Scrambler<br><sub>数字电视广播加扰机</sub>                                                                                                    | IP Address: (10.10.180.136) Key Period(s): (10<br>Scrambling Mode: Simulcrypt Output Bit Rate(kbps): (38000)                                                                                                    |
| Notice:         PID: Selected means video/audio PID scrambling         Bypass:       PAT         PAT       PMT         Control       CAT         Mathematical       CAT                                                                                                    | Simulerpt Channel 1 Simulerpt Channel 2 Simulerpt Channel 3 Simulerpt Channel 4<br>ECMG Parameter Connect Status: O O                                                                                                    |
| <ul> <li>◆ ASI-IN</li> <li>◆ 9 PSI-SI</li> </ul>                                                                                                    | ECMM IP: (01.01.60.250 ECM6 PORT: 0000<br>Super CAS ID(HEX): (0:04080001 Channel ID: 0                                                                                                    |
| Service Name(1)>B4U_MOVIES_INDIA(0x0064(100))     PID(1_1)==>0x012e(302)(AVC video stream)     PID(1_2)==>0x012f(303)(iso/iec 13818-3 audio)     Service Name(2)>B4U_MUSIC_INDIA(0x01f4(500))                                                                                   | EMMG PD of an external connect Status:  Connect Status:  Connect Status: |
| <ul> <li>PID(2_1)=-&gt;0x01f5(501)(AVC video stream)</li> <li>PID(2_2)=-&gt;0x01f5(502)(iso/isc 13818-3 audo)</li> <li>Service Name(3)&gt;NHK English(0x0015(21))</li> <li>PID(3_1)=-&gt;0x0550(1360)(iso/isc 13818-2 video)</li> </ul>                                         | Program Hame: Private Descriptor Edit: CAT CAT Channel One AC Index: CAT CHAPPY 3                                                                                                    |
| <ul> <li>PID(3_2)==&gt;0x0528(1320)(iso/iec 13818-3 audio)</li> <li>Service Name(4)&gt;CHTV(0x0003(3))</li> <li>PID(4_1)==&gt;0x003a(59)(iso/iec 13818-2 video)</li> <li>PID(4_2)==&gt;0x003b(59)(iso/iec 13818-3 audio)</li> <li>Service Name(5)&gt;CSTV(0x0005(5))</li> </ul> | Working Status         Status Mesage         Configuration Information         Input PSI Information          scs0         receive 3 valid ecm stream for CP59.        scs0 receive 3 valid ecm stream for CP60.        scs0 receive 3 valid ecm stream for CP61.          scs0         receive 3 valid ecm stream for CP62.        scs0 receive 3 valid ecm stream for CP63.                                                                                                    |
| PID(5_1)==>0x0290(550)(so)/ec13818-2 video)     PID(5_2)==>0x0291(557)(so)/ec13818-3 audo)     Service Name(6)>Sun TV(0x0006(6))     PID(6_1)==>0x0295(661)(so/iec13818-2 video)                                                                                                | scsU receive 3 valid ecm stream for CP64.<br>scsU receive 3 valid ecm stream for CP65.<br>scsD receive 3 valid ecm stream for CP66.<br>scsD receive 3 valid ecm stream for CP67.<br>scsD receive 3 valid ecm stream for CP69.<br>scsD receive 3 valid ecm stream for CP69.                                                                                                    |
| TS Analyze     AC List → Ξ     Submit     Save       Load Config I     Save Config I     Reboot     Help                                                                                                    |                                                                                                    |

#### 5.1 Status

On the WEB Management, there is several indicators show status of the TS.

Connecting Status, ASI Input Status, ASI in Valid Speed and EMM Bandwidth shows on the topside of the WEB Management page.

Connecting Status: () ASI Input Status: () ASI in Valid Speed: O(kbps) EMM Bandwidth: O(kbps)

**Connection Status**: the green light turns up when the unit connect to the LAN. The red light turns up when the LAN disconnected.

**ASI Input Status**: the green light turns up when there is ASI input. The red light turns up when there isn't any ASI input.

**ASI in Valid Speed**: if there is ASI input, the symbol rate of the TS from ASI Input will be shown here. If no ASI input, the speed will read zero.

EMM Bandwidth: shows the EMM bandwidth.

ECMG and EMMG connection status shows in the simul-crypt Channel menu.

| Simulcrpt Channel 1 Simul | crpt Channel 2 Simulcrpt Channel 3 Simulcrpt Channel 4 |
|---------------------------|--------------------------------------------------------|
| ECMG Parameter            | Connect Status: 🍈 🌍                                    |
| ECMG IP:                  | ECMG PORT:                                             |
| Super CAS ID(HEX):        | Channel ID:                                            |
| EMMG Parameter            | Connect Status: 👩 👩                                    |
| EMMG IP:                  | Mode: TCP                                              |
| TCP PORT:                 | UDP PORT:                                              |
| EMM PID:                  |                                                        |

ECMG Connect Status: the green light turns on when the ECMG works correctly.

The red light turns on when the ECMG stops working. The light stays grey when the parameter setup is incorrect. **EMMG Connect Status**: the green light turns on when the EMMG works correctly. The red light turns on when the EMMG stops working. The light stays grey when the parameter setup is incorrect.

**PSI-SI Status**: after TS analyzing, you can find all the readable PIDs in the program list. Check the box in front of the PID to scramble them.

PBI

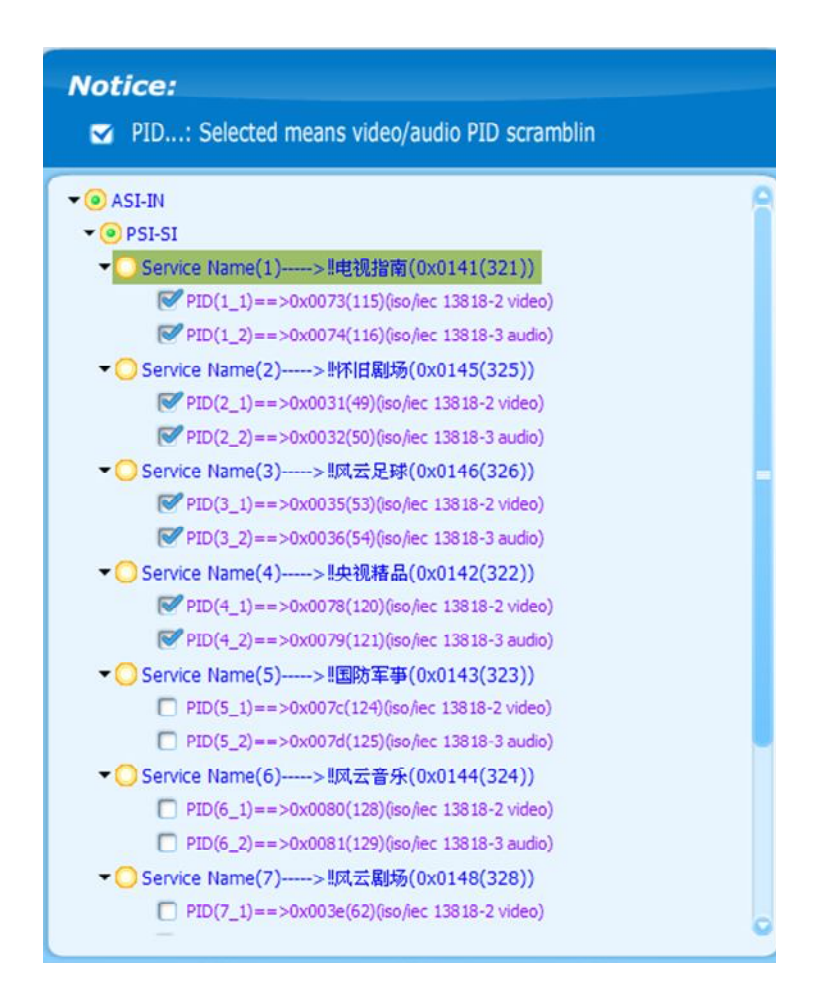

## 5.3 General Setup

#### 5.3.1 General Parameters

User can set the IP Address, Key Period and the Output Bit Rate. You can find these settings on the topside of the WEB Management page. These settings will always remain their places no matter what your scrambling mode is.

**IP Address**: set the IP address for this device. This is also the IP address you need to type in the address bar to access the WEB Management.

**Key Period(s)**: set the Key update period in second. **Output Bit Rate(kbps)**: set the output bit rate in Kbps.

| × | IP Address:      | (192.168.0.66 | $\square$ | Key Period(s):         | $\frown$ | 0 |
|---|------------------|---------------|-----------|------------------------|----------|---|
|   | Scrambling Mode: | Simulcrypt    | 0         | Output Bit Rate(kbps): | (38000   |   |

#### 5.3.2 Buttons

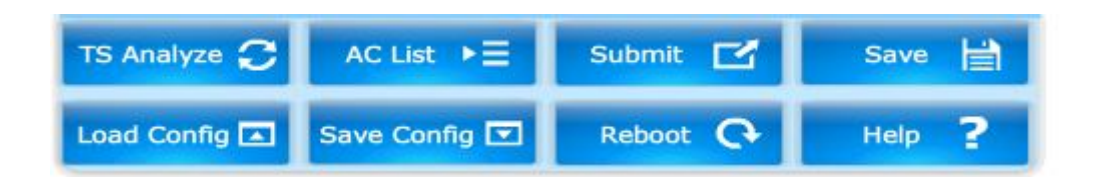

TS Analyze: click the TS Analyze button to get all the programs in the TS.

**AC List:** when the scrambling mode is Simulcrpyt, this button will show as AC list. Refer to Chapter 5.3.1.3 for more details.

**SW Input:** when the scrambling mode is BISS-1 and BISS-E, this button will show as SW Input. Refer to Chapter 5.3.2.1 and 5.3.2.2 for more details.

Submit: click the button to submit all the changes.

**Save:** click the button to save the changes. The device will load the configuration on booting up. **Load Config:** click the button to load an exising configuration file.

**Save Config:** click the button to export the current configuration to an exising configuration file. **Reboot:** click the button to reboot the unit.

**Help:** click the Help button to view device information, set SNMP Trap and IP Properties. Refer to Chapter 5.4, 5.5, 5.6 for more details.

# 5.4 Scrambling Mode

3000TP supports three scrambling mode: Simulcrypt, BISS-1, and BISS-E.

To change the scrambling mode, click pull-down menu and select from Simulcrypt, BISS-1, and BISS-E. The default mode is Simulcrypt

| IP Address:      | (192.168.0.66        | Key Period(s):           |              |
|------------------|----------------------|--------------------------|--------------|
| Scrambling Mode: | Simulcrypt           | Dutput Bit Rate(kbps): 🤅 | 8000         |
| Simulcrpt C      | Simulcrypt<br>BISS-1 | p Channel 3 Simulor      | ot Channel 4 |
| er               | BISS-E               | Connect Status: 6        | 0            |

# 5.4.1 Simulcrypt Mode

When you select simulcrypt mode, there are three parts of the menu: the Program List, Channel Setup, and Working Status.

#### 5.4.1.1 Scanning Programs

If the user switches to a new input TS and the scrambler doesn't possess a matching PSI file, the user need to analyze the TS and get the available programs in this TS.

To do that, click the TS Analyze button to scan. All the scanned programs will be shown on the Program List.

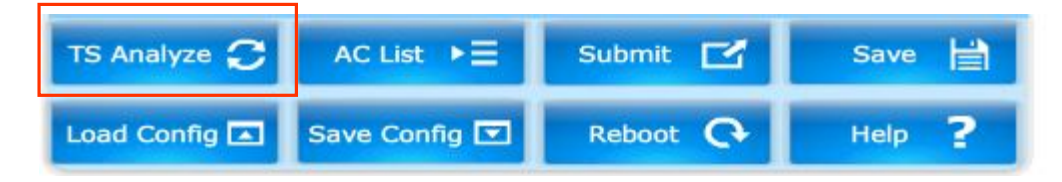

#### 5.4.1.2 Simulcrypt Channel Parameters

3000TP supports four-channel separate simulcryption. Simulcrypt Channel Setup section includes the simulcrypt channel No.1~4 in each tab. Main parameters like ECMG(Entitlement Control Message Generator) and EMMG(Entitlement Management Message Generator) parameters can be configured in this menu.

| CMC Parameter       | Connect Status:              |
|---------------------|------------------------------|
| CHG Farameter       |                              |
| ECMG IP:            | ECMG PORT:                   |
| Super CAS ID(HEX):  | Channel ID:                  |
| MMG Parameter       | Connect Status: 👩 🌍          |
| EMMG IP:            | Mode: TCP                    |
| TCP PORT:           | UDP PORT:                    |
| EMM PID:            | Enable                       |
| Program Name: □风云足球 | Private Descriptor Edit: CAT |
|                     |                              |

#### **ECMG** Parameter

ECMG IP: set the IP address of ECMG. ECMG Port: set the IP port number of ECMG. Super CAS ID(HEX): set the hexadecimal Super CAS ID. Channel ID: set the channel ID for current ECM stream.

#### **EMMG** Parameter

EMMG IP: set the IP address of EMMG. Mode: select from TCP or UDP. TCP Port: set the TCP Port of EMMG. UDP Port: set the UDP Port of EMMG. EMM PID: set the PID of current EMM stream. Enable: check in the Enable box to active the EMMG.

Note: be sure to click Apply button on the bottom right to active the changes.

#### 5.4.1.3 AC Index Setup

Each channel possess AC(Access criteria)Index and AC value. The pull-down menu of Channel One AC Index will be empty without configuration. Follow below procedures to configure the AC index and value.

| TS Analyze 📿  | AC List ►Ξ    | Submit 🗹 | Save 🗎        |
|---------------|---------------|----------|---------------|
| Load Config 🛋 | Save Config 💌 | Reboot 🔿 | Help <b>?</b> |

(1) Click AC List button. Then a dialog box, which is equivalent to an AC library, will pop up. It lists all the existing AC indexs and values.

| AC List Manager |           |                  |
|-----------------|-----------|------------------|
| Num             | AC_Index  | Acess_Criteria   |
| 1               | 1         | 5452434100010001 |
| 2               | 2         | 5452434100010002 |
| 3               | 3         | 5452434100010003 |
| 4               | 4         | 5452434100010004 |
|                 |           |                  |
|                 |           |                  |
|                 |           |                  |
|                 |           |                  |
|                 |           |                  |
|                 |           |                  |
| ADD Ed          | it Delete | Apply Cancel     |

(2) To add a new AC Index, click the Add button. Type in the AC Index and hexadecimal AC Data, then click apply to save all the changes. The AC Index you just added will appear in the AC list.

| AC List       |        |
|---------------|--------|
| Number:       | 5      |
| AC Index:     |        |
| AC Data(hex): |        |
| Apply         | Cancel |

(3) To edit a new AC Index, select the AC you want, and click the Edit button. Modify the AC Index and hexadecimal AC Data, then click apply to save all the changes.

(4) To delete a new AC Index, select the AC Index you want to remove, and click the Delete button.

(5) Click the Channel One AC Index to select from the AC index available.

| Program Name:         | 二电视指向 | Private Descriptor Edit: |         |
|-----------------------|-------|--------------------------|---------|
| Channel One AC Index: |       | ECM PID(Hex):            | Apply 2 |
| Vorking Status 🎵      | 6     |                          |         |

#### 5.4.1.4 CAT Private Descriptor Edit

Each stream has its private CAT data. Follow below procedures to add CAT Private Descriptor.

(1) Select CAT: in the pull-down menu Private Descriptor Edit, select CAT. To edit the CAT Private Descriptor, click the Edit button on the right side.

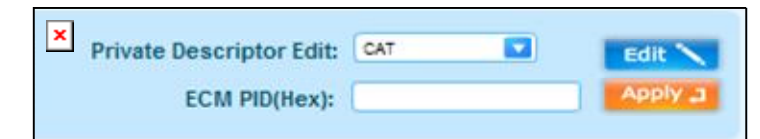

(2) In the Edit CAT Private Descriptor dialog box popping up, all the existing data will be shown in the list. You can check the descriptor status, add, edit, or delete the descriptor data.

| Edit CAT Private Descriptor                                                                                                    |
|----------------------------------------------------------------------------------------------------|
| <ul> <li>Descriptors</li> <li>descriptor(1)</li> <li>descriptor_tag: 0x09</li> <li>descriptor_len:</li> <li>ca_system_id:</li> <li>ca_pid:</li> <li>private_data:</li> <li>descriptor(2)</li> <li>descriptor_tag: 0x9</li> <li>descriptor_tag: 0x9</li> </ul> |
| <ul> <li>descriptor_len: 6</li> <li>ca_system_id: 0xa</li> <li>ca_pid: 0xaa</li> <li>private_data: 123456</li> </ul>                                                                                                    |
| ADD Edit Delete                                                                                                    |
| YES NO                                                                                                    |

(3) To add a new descriptor, click the Add button. Type in the value and click yes to save all the changes. The descriptor you just added will appear in the descriptor list.

|                      |   |     |                       | - O × |
|----------------------|---|-----|-----------------------|-------|
| Descriptor_tag(Hex): | 9 |     | Descriptor_len:       |       |
| CA_system_id(Hex):   |   |     | CA_PID(Hex < 0x1fff): |       |
| Private_data(Hex):   |   |     |                       |       |
|                      |   | YES | NO                    |       |

- (4) To edit an existing descriptor, select the descriptor you want to edit, then click the Edit button. Modify the values and click Yes to save the changes.
- (5) To delete an existing descriptor, select the descriptor you want to remove, then click the Delete button.

#### 5.4.1.5 PMT Private Descriptor Edit

Each program channel has its unique PMT data. Follow below procedures to add PMT Private Descriptor.

(1) Select PMT: in the pull-down menu Private Descriptor Edit, select PMT. To edit the PMT Private Descriptor, click the Edit button on the right side.

| Private Descriptor Edit: | PMT | Edit 🔪   |
|--------------------------|-----|----------|
| ECM PID(Hex):            |     | Apply "1 |

(2) In the Edit CAT Private Descriptor dialog box popping up, all the existing data will be

shown in the list. You can check the descriptor status, add, edit, or delete the descriptor data.

| Edit CAT Private Descriptor 🗧 🖬 🗙 |
|-----------------------------------|
|                                   |
| ✓ Descriptors                     |
| ✓☐ descriptor(1)                  |
| descriptor_tag: 0x09              |
| 🗅 descriptor_len:                 |
| 🗅 ca_system_id:                   |
| 🗅 ca_pid:                         |
| 🗅 private_data:                   |
| ✓☐ descriptor(2)                  |
| 🗅 descriptor_tag: 0x9             |
| 🗅 descriptor_len: 6               |
| 🗅 ca_system_id: 0xa               |
| 🗅 ca_pid: 0xaa                    |
| 🗅 private_data: 123456            |
|                                   |
|                                   |
|                                   |
|                                   |
|                                   |
| ADD Edit Delete                   |
| YES NO                            |

(3) To add a new descriptor, click the Add button. Type in the value and click yes to save all the changes. The descriptor you just added will appear in the descriptor list.

|                      |   |        |                 | - 0 × |
|----------------------|---|--------|-----------------|-------|
| Descriptor_tag(Hex): | 9 | Des    | criptor_len:    |       |
| CA_system_id(Hex):   |   | CA_PID | (Hex < 0x1fff): |       |
| Private_data(Hex):   |   |        |                 |       |
|                      |   | YES NO |                 |       |

- (4) To edit an existing descriptor, select the descriptor you want to edit, then click the Edit button. Modify the values and click Yes to save the changes.
- (5) To delete an existing descriptor, select the descriptor you want to remove, then click the Delete button.

#### 5.4.2 BISS-1, BISS-E Mode

The BISS-1 and BISS-E setups are simpler than Simulcrypt, there is no channel setup in BISS-1 and BISS-E.

| IP Address:      | (192.168.0.66 | Key Period(s):                  |
|------------------|---------------|---------------------------------|
| Scrambling Mode: | Simulcrypt O  | Output Bit Rate(kbps): (38000   |
| Simulcrpt C      | BISS-1        | o Channel 3 Simulcrpt Channel 4 |
| er               | BISS-E        | Connect Status: 👸 🌀             |

#### 5.4.2.1 BISS-1 Mode

When selecting BISS-1 mode, you need to configure the SW of input stream. Click the SW Input button., the following dialog will pop up.

Type in the hexadecimal SW and click YES to save the changes.

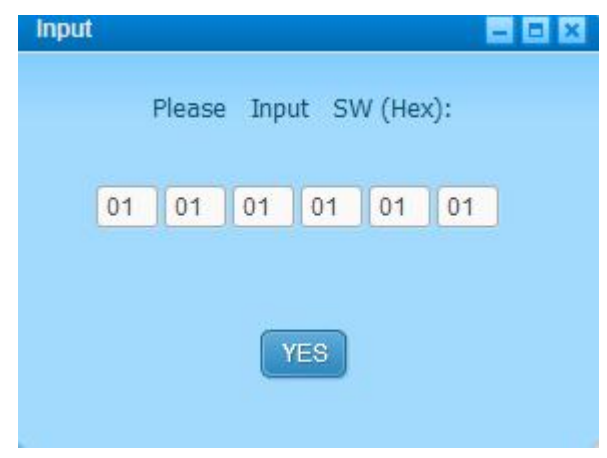

#### 5.4.2.2 BISS-E Mode

When selecting BISS-E mode, you need to configure the ESW and key of input stream. Click the SW Input button. the following dialog will pop up.

| Input | - = = ×                 |
|-------|-------------------------|
|       | Please Input KEY (Hex): |
| 01    | 01 01 01 01 01 01       |
|       | Please Input ESW (Hex): |
| 01    | 01 01 01 01 01 01 01    |
|       | YES                     |

Type in the hexadecimal ESW and KEY, then click YES to save the changes.

#### **5.5 Device Information**

Click the Help button to check the Equipment Type, Version No., Hardware Version, and Software Version

| About 🔀                        |
|--------------------------------|
| Equipment Type : DVB Scrambler |
| UI Version : 5.3.1             |
| Hardware Version : 5.2.1       |
| Software Version : 6.0.0       |
| SNMP version: Beta 0.5         |
| SNMP SET IP Proterties Close   |

#### 5.6 SNMP SET

Click the SNMP SET button on the About dialog and access the Trap Configuration. User can modify below parameters:

| Trap Config           |               |                                                                  |                 |                        |          |       |           |   |
|-----------------------|---------------|------------------------------------------------------------------|-----------------|------------------------|----------|-------|-----------|---|
| Trap IP:              | 192.168.0.222 |                                                                  | Submask:        | 255.255.255.0          | Gateway: | 192.1 | 168.0.1   |   |
| Root OID: 1.3.6.1.4.1 |               | Community:                                                       | public          |                        |          |       |           |   |
| OID Enabel            |               |                                                                  | Eve             | ent Descriptor         |          |       | Period(s) | 0 |
| 1                     |               | Input ASI status: locked(1),unlocked(0)                          |                 |                        |          |       |           |   |
| 2                     |               | Input ASI biterate: kbps 1                                       |                 |                        |          | 1     |           |   |
| 3                     |               | NMS connection status:connected(1),not connected(0)              |                 |                        |          |       |           |   |
| 4                     |               | Channal 1's ECMG connctions status:connected(1),not connected(0) |                 |                        |          |       |           |   |
| 5                     |               | Channal 2's ECMG connctions status:connected(1),not connected(0) |                 |                        |          |       |           |   |
| 6                     |               | Channal 3's ECMG connctions status:connected(1),not connected(0) |                 |                        |          |       |           |   |
| 7                     |               | Channal 4's ECMG connctions status:connected(1),not connected(0) |                 |                        |          |       |           |   |
| 8                     |               | Channal 1's EMMG connctions status:connected(1),not connected(0) |                 |                        |          |       |           |   |
| 9                     |               | Channal 2's EMMG connctions status:connected(1),not connected(0) |                 |                        |          |       |           |   |
| 10                    |               | Channal 3's EMMG connctions status:connected(1),not connected(0) |                 |                        |          |       |           |   |
| 11                    |               | Channal 4's EMMG connctions status:connected(1),not connected(0) |                 |                        |          |       |           |   |
| 12                    |               | Channal 1's ECM status:received(1),not received(0)               |                 |                        |          |       |           |   |
| 13                    |               | Channal 2's EC                                                   | M status:receiv | ved(1),not received(0) |          |       |           |   |
| 14                    |               | Channal 3's ECM status:received(1),not received(0)               |                 |                        |          | 0     |           |   |
|                       |               |                                                                  | Open            | Save AS A              | oply     | Save  | Exit      | ) |

Trap IP: set the IP address of Trap host.

Submask: set the submask. Gateway: set the gateway. Root OID: set Root OID. Community: set community name.

Use the buttons on the bottom to open, save, or apply the configure data. Open: load the configuration from local xml file: trap\_config.xml Save AS: export the configuration information to an xml file.

Apply: apply current change.

Save: save changes to current config file.

Exit: exit from current dialog

Note: after applying the changes, click the Summit button to make the change valid.

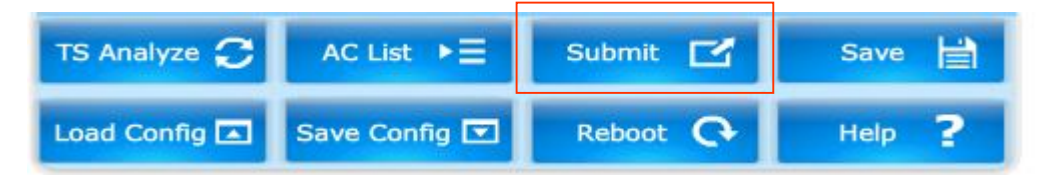

# 5.7 Multi-IP Setup

Click the IP Properties button on the About dialog and access the Multi-IP Setup. In the Multi-IP Setup, you can save more than one IP address in the list.

| Multi-IP |       |        |         | ×      |
|----------|-------|--------|---------|--------|
| 6        | Index |        | IP_ADDR | ESS    |
| 1        |       | 10.10. | 160.136 |        |
| 2        |       | 192.18 | 8.0.3   |        |
|          |       |        |         |        |
|          |       |        |         |        |
|          |       |        |         |        |
|          |       |        |         |        |
|          |       |        |         |        |
|          |       |        |         |        |
|          |       |        |         |        |
|          |       |        |         |        |
|          |       |        |         |        |
|          |       |        |         |        |
|          |       |        |         |        |
|          |       |        |         |        |
| ADD      | Edit  | Delete | Apply   | Cancel |

(1) To add a new IP address, click the Add button. Type in the IP and click Apply to save all the changes. The IP descriptor you just added will appear in the IP list

| ADD-IP      | ×           |
|-------------|-------------|
| Number:     | 2           |
| IP ADDRESS: | 192.168.0.3 |
| Apply       | Cancel      |

- (2) To edit a new IP address, select the IP you want, then click the Edit button. Modify the IP and click Apply to save the changes.
- (3) To delete an IP address, select the IP you want to remove, then click the Delete button. Note: after applying the changes, click the Summit button to make the change valid.

# 6. Technical Specification

| ASI Input             |                                                                                      |  |  |  |  |  |
|-----------------------|--------------------------------------------------------------------------------------|--|--|--|--|--|
| Connector Type        | $2 \text{ x BNC Female, } 75\Omega$                                                  |  |  |  |  |  |
| Input Bit Rate        | ≤ 70Mb/s                                                                             |  |  |  |  |  |
| Packet Mode           | 188/204 Bytes                                                                        |  |  |  |  |  |
| ASI Output            |                                                                                      |  |  |  |  |  |
| Connector Type        | $2~x~BNC$ Female $75\Omega$ for output, $2~x~BNC$ Female $75\Omega$ for loop through |  |  |  |  |  |
| Output Standard       | ISO13818-1                                                                           |  |  |  |  |  |
| Output Bit Rate       | 1-54Mbps adjustable                                                                  |  |  |  |  |  |
| Packet Mode           | 188/204 Bytes                                                                        |  |  |  |  |  |
|                       | TS Processing                                                                        |  |  |  |  |  |
| Scrambler Type        | DVB Common Scrambling                                                                |  |  |  |  |  |
| Scrambler Mode        | BISS-1, BISS-E and Simulcrypt                                                        |  |  |  |  |  |
| EMM/ECM Number        | Maximum 4 x EMM and ECM                                                              |  |  |  |  |  |
|                       | Control & Monitoring                                                                 |  |  |  |  |  |
| Connector Type        | 1×RJ-45, 10/100M, for equipment IP Control                                           |  |  |  |  |  |
| Remote Control        | SNMP, HTTP Web                                                                       |  |  |  |  |  |
| Software Upgrade      | FTP Loader                                                                           |  |  |  |  |  |
|                       | Physical                                                                             |  |  |  |  |  |
| Dimension             | 360mm×540mm×180mm{tc "Weight 44mm(H)×482mm(W)×410mm(L)"}                             |  |  |  |  |  |
| Weight                | 2.7Kg Net, 3.7Kg Gross                                                               |  |  |  |  |  |
| Power Supply          | AC 90V~260V, 50/60Hz                                                                 |  |  |  |  |  |
| Power Consumption     | 25W                                                                                  |  |  |  |  |  |
| Operating temperature | 0∼+45°C                                                                              |  |  |  |  |  |
| Storage temperature   | -10~+50°C                                                                            |  |  |  |  |  |
| Operating Humidity    | 20~90%, non-condensing                                                               |  |  |  |  |  |

Beijing Jaeger Communication Electronic Technology Co. Ltd

TEL: 010-82617178 FAX: 010-82610263